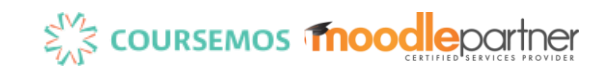

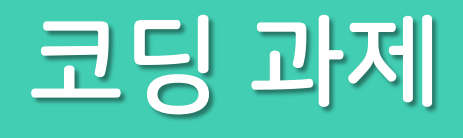

# Superior Coursemos

#### 1. '강의 자료 및 학습활동 추가' - 코딩 과제

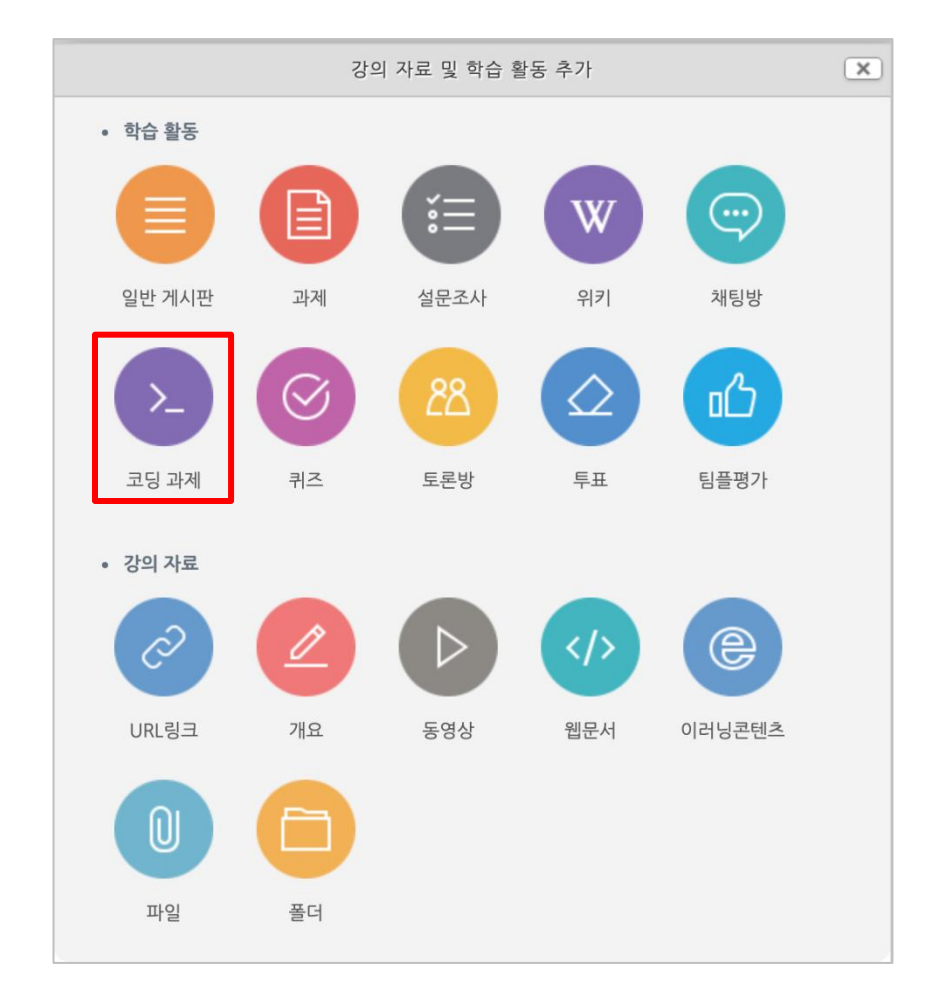

### '강의 자료 및 학습활동 추가' - 코딩 과제 선택

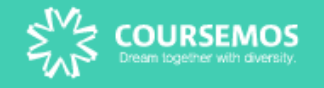

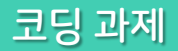

## 2. 코딩 과제 설정 - 제목 입력 및 제출 기간 설정

| ▼ 기본                                                                                                    |               |
|----------------------------------------------------------------------------------------------------|---------------|
| 제목  Python 예제 : 경규표현식 사용하기                                                                                                    |               |
| 상세 설명       T:▼ B I ▲▼ ▶▼ := := ♂ 次 ▲         먼저 패있/선에서 청규표현심을 사용하기 위해서는 Regex를 위한 모듈인 rg 모듈을 사용한다.         rg 모듈의 compile 함수는 청규식 패턴을 입력으로 받아들여 청규식 객체를 리턴하는데, 즉 rg.compile(검색할문자열) 와 같이 함수를 호출하면 청규식 객체 (rg.RegexQbiect 클래스 객체)를 리턴하게 된다.         rg.RegexQbiect 클래스는 여러 메서드들을 가지고 있는데, 이 중 여기서는 특정 문자열을 검색하여 처음 맞는 문자열을 리턴하는 search0 메서드를 사용해 본다. 이 search0는 천음 매친되는 문자열만 리턴하는데, 매친되는 모든 경우를 리턴하려면 findall0 을 사용한다. search0는 검색 대상이 있으면 결과를 갖는 MatchQbiect 객체를 리턴하고, 맞는 문자열이 없으면 None 을 리턴하다. | 과제에 대한 안내문 입력 |
| 메인 화면에 설명 보이기 ⑦                                                                                                    |               |
| ▼ 제출 기간                                                                                                    |               |
| 제출 시작일* 2019 후 4월 후 2 후 01 후 23 후 圖 · 활성화                                                                                                    | 과제 제출 기간 설정   |
| 제품 비담될 2019 ₹ 4월 ₹ 10 ₹ 09 ₹ 00 ₹ 團 집 설정와<br>더보기                                                                                                    |               |

코딩 과제 제목과 설명을 입력하고, 제출 기간 탭에서 제출 시작/마감일을 설정합니다.

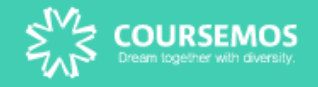

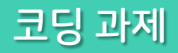

### 2. 코딩 과제 설정 - 제출 조건 설정

| 입로드 가능한 파일 수 : 실행은 단일 파일만 테스트 가         제출 방식       개인         개인       *         이니오       *         데스트 여부*       아니오         입로드 파일 크가*       아니오         네번번호*       · | ▼ 제출 조건                |                                       |        |                                 |
|----------------------------------------------------------------------------------------------------|------------------------|---------------------------------------|--------|---------------------------------|
| 제출 방식 개인 수 ·제출 방식 : 개인 / 팀 설정<br>외부 파일 업로드, 코드 불여넣기 제한 아니오 수 ·테스트 여부 : 웹 상에서 테스트 후 과제 제출이 가능히<br>데스트 여부 · 인니오 수<br>업로드 파일 크기 선택 수<br>비밀번호 ·                                | 업로드 가능한 파일 수           | 1                                     |        | •업로드 가능한 파일 수 : 실행은 단일 파일만 테스트  |
| 외부 파일 업로드, 코드 불여넣기 제한 아니오 수 •테스트 여부 : 웹 상에서 테스트 후 과제 제출이 가능ㅎ<br>데스트 여부 아니오 수<br>업로드 파일 크기 센택 수<br>비밀번호                                                                     | 제출 방식                  | 개인                                    | \$     | •제출 방식 : 개인 / 팀 설정              |
| 네 어구가 이디고 ♥<br>업로드 파일 크기* 선택 ◆<br>비밀번호*                                                                                                    | 외부 파일 업로드, 코드 붙여넣기 제한* | 아니오                                   | ÷      | •테스트 여부 : 웹 상에서 테스트 후 과제 제출이 가능 |
| 비밀번호*                                                                                                    | 데스트 어구*<br>업로드 파일 크기*  | · · · · · · · · · · · · · · · · · · · | ▼<br>↓ |                                 |
|                                                                                                    | 비밀번호*                  |                                       |        |                                 |

### 과제 제출 시 코딩 결과 파일을 업로드 하여 실행 결과를 테스트할 수 있습니다.

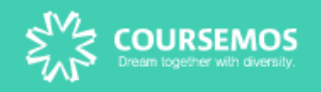

## 3. 과제 세부 설정 - Test cases (1)

| 강의실 홈                      | _            |   | 🏫 💈 test2018 👌 Python 예제 : 정규표현식 사용하기                                                                                                    |
|----------------------------|--------------|---|----------------------------------------------------------------------------------------------------|
| 강의정보 🔺                     |              | 4 |                                                                                                    |
| • 참여자목록                    |              |   |                                                                                                    |
| 성적/출석관리 🔺                  |              |   | 개요 과제 평가 테스트                                                                                                    |
| <ul> <li>학습이력현황</li> </ul> |              |   |                                                                                                    |
| • 학습진도현황                   |              |   | Python 예제 : 정규표현식 사용하기                                                                                                    |
| · 오프라인출석부                  |              |   | 제출 마감일: 2019-04-10 09:00                                                                                                    |
| • 성적부                      |              |   | 업로드 가능한 파일 수: 1 계층 바시: 개이                                                                                                    |
| 수강생 알림 ▼                   |              |   | 세울 경역·개단<br>성적 설정: 최고성적: 100                                                                                                    |
| 기타 관리 👻                    |              |   | 실행: 아니오, <b>자동 평가</b> : 아니오<br>머저 파이써에서 전규표형신은 사용하기 의해서는 Regay를 의하 모듈의 re 모듈은 사용하다                                                                                                    |
| 학생화면                       |              |   | re 모듈의 compile 함수는 정규식 패턴을 입력으로 받아들여 정규식 객체를 리턴하는데, 즉 re.compile(검색할문자열) 와 같이 함수를 호출하면 정규식 객체 (re.RegexObject 클래스 객체)를 리턴하게 된                                                                                                    |
|                            |              |   | 다.                                                                                                    |
| 학습활동                       | +            |   | re.RegexObject 클래스는 여러 메서드들을 가지고 있는데, 이 중 여기서는 특정 문자열을 검색하여 처음 맞는 문자열을 리턴하는 search() 메서드를 사용해 본다. 이 search() 는 처음 매칭되는 문자열만 리<br>턴하는데, 매칭되는 모든 경우를 리턴하려면 findall() 을 사용한다. search()는 검색 대상이 있으면 결과를 갖는 MatchObject 객체를 리턴하고, 맞는 문자열이 없으면 None 을 리턴한다. |
| 고급 설정                      | _            |   |                                                                                                    |
|                            | ⊕ <b>⊕</b> + |   |                                                                                                    |
|                            |              |   |                                                                                                    |
| ▼ 코딩 과제 설정                 |              |   |                                                                                                    |
| ■ 설정                       |              |   |                                                                                                    |
| Iest cases<br>실행 옵션        |              |   |                                                                                                    |
| Requested fi               | es           |   |                                                                                                    |
| ▶ 고급설정                     |              |   |                                                                                                    |
| ■ 코딩 과제                    |              |   |                                                                                                    |

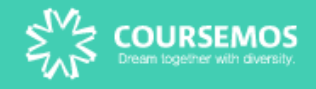

## 3. 과제 세부 설정 - Test cases (2)

| 🔕 Test cases: Python 예제 : 정규표현식 사용하기 💿                                     |  |
|----------------------------------------------------------------------------|--|
|                                                                            |  |
| vpl_evaluate.cases U                                                       |  |
| 1 input = 문의사항이 있으면 033-250-7161 으로 연락주시기 바랍니다.<br>2 output = 033 250-7161 |  |
|                                                                            |  |
|                                                                            |  |
|                                                                            |  |
|                                                                            |  |
|                                                                            |  |
|                                                                            |  |
|                                                                            |  |
|                                                                            |  |
|                                                                            |  |
| 인력받느 텍스트(input)과 격과축력 텍스트(output) 은 미리 석정하여                                |  |
| 학생들이 과제 제출/테스트 시 input/output 결과에 따라 자동 채점이 가능하도록 합니다.                     |  |
|                                                                            |  |
|                                                                            |  |

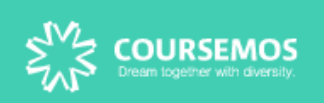

## 3. 과제 세부 설정 - Test cases (3)

| 강의실 홈                                                                         |   | 🏫 💈 test2018 💈 Python 예제 : 정규표현식 사용하기 |                                               |                                                |
|-------------------------------------------------------------------------------|---|---------------------------------------|-----------------------------------------------|------------------------------------------------|
| <b>강의정보 ▲</b><br>· 참여자목록                                                      | 4 | 🔊 실행 옵션: Python 예제 : 정                | 규표현식 사용하기 💿                                   |                                                |
| 성적/출석관리 ▲ · 학습이력현황                                                            |   | ▼ 실행 옵션                               |                                               |                                                |
| · 약급신도연왕<br>· 오프라인출석부<br>· 성정부                                                |   | 기준                                    | 선택 ◆                                          | •어어 서태ㆍ다양하 코딘 어어 지원                            |
| 수강생 알림 ▼<br>기타 관리 ▼                                                           |   | 언어 선택 ⑦                               | PYTHON-3: Using python3 with the first fil \$ | (C, C++, C#, JAVA, PHP, PYTHON 등)              |
| 학생화면                                                                          |   | 디버그 스크립트 💮                            | 자동 감지 🗘                                       | •실행 : 과제 제출 시 학생이 작성한 코딩 내용을                   |
| 학습활동 +                                                                        |   | 실행                                    | 아니오 <b>+</b>                                  | 실행하여 결과를 확인해볼 수 있음<br>•디버그 : 과제 실행 시 디버깅 모드 제공 |
| 고급 설정 —                                                                       |   | 자동평가                                  | 아니오 <b>†</b>                                  |                                                |
| · · ·                                                                         |   | 제출 시 평가여부                             | 아니오 🛟                                         | •자동 평가 : test cases 에 의해 설정된                   |
| * 고성 파세 실정<br>■ 설정<br>* Test cases<br>* 실행 옵션                                 |   | 자동 채점                                 | 아니오     ◆       옵션 저장                         | input/ouput 값으로 사용 평가(새섬)                      |
| <ul> <li>Requested files</li> <li>고급설정</li> <li>테스트</li> <li>코딩 과제</li> </ul> |   |                                       |                                               |                                                |

코딩 과제에 대한 세부 옵션을 설정합니다.

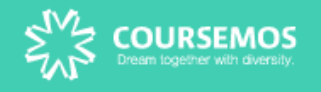

## 4. 코딩 테스트

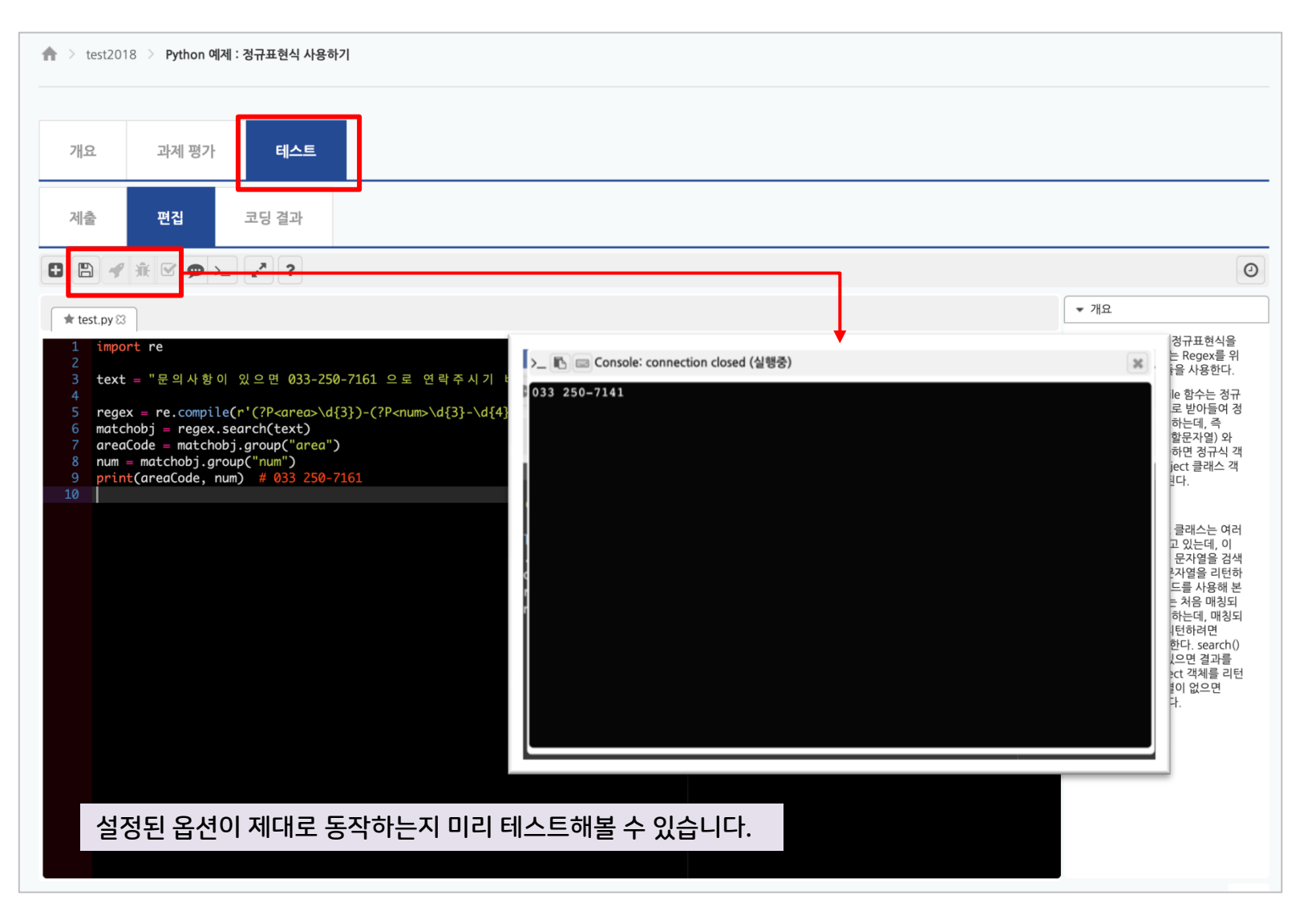

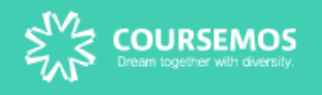

코딩 과제

# 4. 코딩 테스트

| 개요                                                        | 과제 평가 테스트                                                                                                    |                        |                                                   |  |
|-----------------------------------------------------------|----------------------------------------------------------------------------------------------------|------------------------|---------------------------------------------------|--|
| 제출                                                        | 편집 코딩 결과                                                                                                    | 성적                     | 이전 제출 목록                                          |  |
| 최종 제출일 : 2                                                | 2019-04-02 01:48 (나운도느)                                                                                           | •                      |                                                   |  |
| 자동 평기                                                     | ' <b>+[-]</b>                                                                                                    |                        |                                                   |  |
| 자동 채점 결과                                                  | :0/100                                                                                                    |                        |                                                   |  |
| 설명[-]<br>[-]Test 1<br>Incorrect prog                      | gram output                                                                                                    |                        |                                                   |  |
| 문의사항이 있                                                   | 있으면 033-250-7161 으로 연락주시기                                                                                         | 기 바랍니다.                |                                                   |  |
| Program c                                                 | output                                                                                                    |                        |                                                   |  |
| 033 250-714                                               | 41                                                                                                    |                        |                                                   |  |
| Expected of                                               | output (text)                                                                                                    |                        | 입력한 과제물이 Test Cases 와 일치하는지 결과를 즉시 확인할<br>수 있습니다. |  |
| 033 250-71                                                | 61                                                                                                    |                        |                                                   |  |
| [-]Summary c                                              | of tests                                                                                                    |                        |                                                   |  |
| +                                                         | +<br>/ 0 tests passed  <br>+                                                                                      |                        |                                                   |  |
|                                                           |                                                                                                    |                        |                                                   |  |
| test.py                                                   |                                                                                                    |                        |                                                   |  |
| 1 import<br>2<br>3 text = "<br>4<br>5 regex =<br>6 matche | re<br>'문의 사항이 있으면 033-250-7141 :<br>= re.compile(r'(?P <area/> ₩d(3))-(?P <nu<br>shi = reney search(tevt)</nu<br> | 으로 연락주<br>um>\#d{3}-\# | 시기 바랍니다.*<br>{{4})')                              |  |

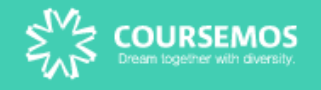

## 5. 과제 평가

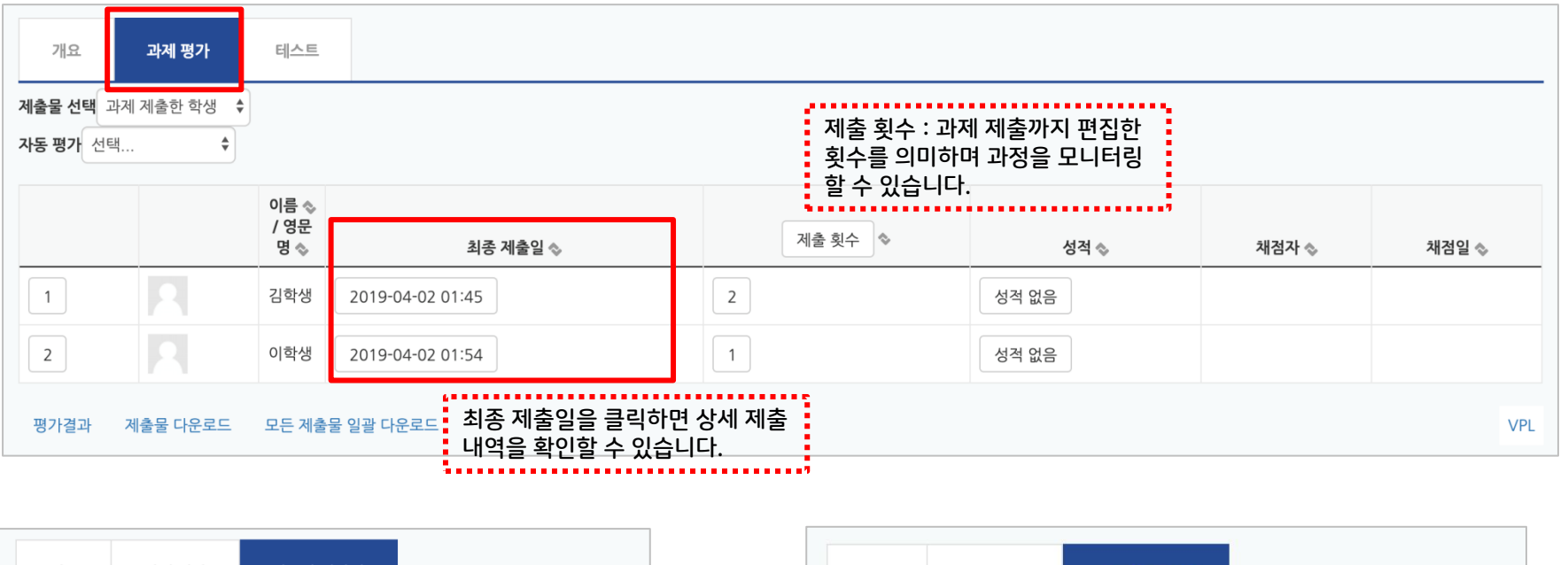

| 개요                                                                                             | 과제 평가                                                                                                    | 사용자 김                                                                                              | 학생                 |                                 |  |
|------------------------------------------------------------------------------------------------|----------------------------------------------------------------------------------------------------|----------------------------------------------------------------------------------------------------|--------------------|---------------------------------|--|
| 제출                                                                                             | 편집                                                                                                    | 코딩 결과                                                                                              | 성적                 | 이전 제출 목록                        |  |
| 최종 제출일 : 2                                                                                     | 2019-04-02 0                                                                                                    | 1:45 ( <mark>다운로드</mark> )                                                                         |                    |                                 |  |
| 설명<br>교수님 저는 처<br>test.py                                                                      | 음이라 잘 모르                                                                                                    | 겠네요.                                                                                               | 과제 제               | 출내용                             |  |
| 1 import<br>2<br>3 text = '<br>4<br>5 regex =<br>6 matche<br>7 areaCo<br>8 num =<br>9 print(ar | re<br>: 문 의 사 항 이 있<br>= re.compile(r'(?<br>bbj = regex.searc<br>de = matchobj.g<br>matchobj.group<br>reaCode, num) | 으면 033-250-716<br>P <area/> ₩d(3})-(?P<<br>ch(text)<br>group("area")<br>o("num")<br># 033 250-7161 | 1 으로 연<br>num>₩d{3 | 락 주 시 기 바 랍 니 다.*<br>)-₩d[4})') |  |

| 개요                                                  | 과제 평가                                                                                     | 사용자 김                                                                | 학생                           |                                         |          |    |
|-----------------------------------------------------|-------------------------------------------------------------------------------------------|----------------------------------------------------------------------|------------------------------|-----------------------------------------|----------|----|
| 제출                                                  | 편집                                                                                        | 코딩 결과                                                                | 성적                           | 이전 제출 목록                                |          |    |
| test.py 🛙<br>1 impor<br>2<br>3 text                 | <ul> <li>▲ ♥0 ♥ &gt;-</li> <li>t re</li> <li>= "문의사항이 %</li> </ul>                        | - <b>· · ?</b><br>있으면 033-250                                        | 과제 제를<br>-7161 으로            | 툴 내용 실행 / 디버<br><sup>연락주시기</sup> 바랍니다.' | 그 / 자동 편 | 평가 |
| 5 regex<br>6 match<br>7 areaC<br>8 num =<br>9 print | = re.compile(r<br>obj = regex.sea<br>ode = matchobj.<br>matchobj.group<br>(areaCode, num) | '(?P <area/><br>rch(text)<br>group("area")<br>("num")<br># 033 250-7 | 3})-(?P <nun<br>161</nun<br> | ⊳\d{3}-\d{4})' <b>)</b>                 |          |    |

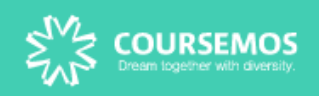

# 5. 과제 평가 (자동채점)

| 개요                          | 과제 평가                       | 테스트                                                                                                    |                                                                                                    |                    |      |               |         |       |    |       |
|-----------------------------|-----------------------------|----------------------------------------------------------------------------------------------------|----------------------------------------------------------------------------------------------------|--------------------|------|---------------|---------|-------|----|-------|
| 제출물 선택 고<br>자동 평 ✔ 선택<br>평7 | 사제 제출한 학생<br>백<br>바되지 않은 학생 | 7                                                                                                    | 개인 단위 채점이 아니라 학생                                                                                                    | 들이 제출한 과제 전체를 지    | 나동 치 | 배점을 할 수 있습    | 니다.     |       |    |       |
| 재연<br>모두                    | 되지 않은 학생<br>두               | 이름 ◈<br>/ 영문<br>명 ◈                                                                                                    | 최종 제출일 🗞                                                                                                    | 제출 횟수              | Г    | 성적 🗞          | 채점자 🗞   | 채점일 🗞 |    |       |
| 1                           | 2                           | 김학생                                                                                                    | 2019-04-02 01:45                                                                                                    | 2                  | [    | 성적 없음         |         |       |    |       |
| 2                           | 2                           | 이학생                                                                                                    | 2019-04-02 01:54                                                                                                    | 1                  |      | 성적 없음         |         |       |    |       |
| 평가결과                        | 제출물 다운로드                    | 모든 제출                                                                                                    | 물 일괄 다운로드                                                                                                    |                    |      |               |         | VPL   |    |       |
|                             | <u>خارجا</u>                | 적 100<br>복사 성적계(                                                                                                    | 성적 체정 & 다음 체정결과 삭제<br>산                                                                                                    |                    |      |               |         |       |    |       |
|                             |                             | 명<br>-Summary of t<br>>+<br>>  1 test run/<br>>+                                                                                    | tests<br>/1 test passed  <br>+                                                                                                    |                    |      |               | 성적 🗞    | 채점지   | ŀ⊗ | 채점일 🗞 |
| 1                           | R                           |                                                                                                    |                                                                                                    |                    |      | 자동 채점 결과 : 10 | 0 / 100 |       |    |       |
| 2                           | R                           |                                                                                                    |                                                                                                    | - le               |      | 자동 채점 결과 : 10 | 0 / 100 |       |    |       |
|                             | 3                           | 종 제출일 : 2019-                                                                                                    | 9-04-02 01:45 (다운로드)                                                                                                    |                    |      |               |         |       |    |       |
|                             |                             | [명<br>수님 저는 처음이리                                                                                                    | 라 잘 모르겠네요.                                                                                                    |                    |      |               |         |       |    |       |
|                             | بر<br>بد                    | 나동 평가[-]<br>동채점결과 : 10                                                                                                    | ·····································                                                                                                    | 가 코멘트를 할 수 있고<br>난 | -    |               |         |       |    |       |
|                             | <b>설</b>                    | 명[-]<br>Summary of tes<br>+                                                                                                    |                                                                                                    | :                  |      |               |         |       |    |       |
|                             |                             | 1 test run/1 te<br>                                                                                                    | est passed  <br>+                                                                                                    |                    |      |               |         |       |    |       |
|                             | te                          | est.py                                                                                                    |                                                                                                    |                    |      |               |         |       |    |       |
|                             |                             | 1 import re<br>2<br>3 text = * & 9<br>4<br>5 regex = re.co<br>6 matchobj = r<br>7 areaCode = r<br>8 num = match<br>9 print(areaCode | L사 향 이 있으면 033-250-7161으로 연락주시기 바랍니다.*<br>ommolike(*(?PC,oneo.)+vd(3))-(?PC,num,>vd(3)-wd(4))*)<br>regox.search(text)<br>matchabj.group(?area*)<br>hobj.group(?area*)<br>hobj.group(?area*)<br>dag.num(# 033-250-7161 |                    |      |               |         |       |    |       |

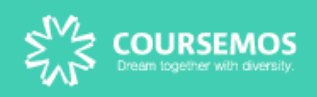

# 5. 과제 평가 (최종 평가)

|   | •••• | \$                      |                  |       | 1                                                          | 자동채점 결과를 토대로 개                                                                                                    | 인별 최종 평가를                                                                    | 통해 채점을 혀                           | 아여 성적부에 반  |
|---|------|-------------------------|------------------|-------|------------------------------------------------------------|----------------------------------------------------------------------------------------------------|------------------------------------------------------------------------------|------------------------------------|------------|
|   |      | 이름                      | 최종 제출일 🗞         | 제출 횟수 | >                                                          | 성격 🗞                                                                                                    | 채점자                                                                          | •                                  | 채점일 🗞      |
| 1 | 2    | 김학생                     | 2019-04-02 01:45 | 2     |                                                            | 100.00 / 100.00                                                                                                    | 시스템 관리자                                                                      | 2019-04                            | I-02 02:05 |
| 2 | R    | 이학생                     | 2019-04-02 01:54 | 1     |                                                            | 70.00 / 100.00 (100)                                                                                                    | 시스템 관리자                                                                      | 2019-04                            | I-02 02:06 |
|   | # 이름 | <b>등 / 영문명</b><br>시스템 관 | :리자              |       | 개요<br>제출<br>성적 11(<br>~~~<br>설명<br>-Sun<br>>+<br>) 1<br>>+ | 2 과제 평가 유사도 사용자 2<br>편집 코딩 결과 성적<br>00 성격 채공글과 삭제<br>3억 개단<br>mmary of tests 차점 후 [성적] t<br>1 test run/1 test passed                                                                                                    | <sup>14생</sup><br><sup>이전 제출 목록</sup><br>List of ca<br>(운) 5.6m<br>버튼을 클릭하거니 | iomments<br>태양 테려명 원기<br>나 채점결과를 길 | 호기화할 수 있습  |
|   |      |                         |                  |       | 최종 제출<br>실명<br>교수님 저<br><b>가동:</b><br>1 test.py            | *일 : 2019-04-02 01:45 (다운로드)<br>러는 처음이라 잘 모르겠네요.<br>평가[+]<br>/<br>mport re<br>ext = "윤의사 형 이 있으면 033-250-7161 으로 연락주시:<br>eext = -윤의사 형 이 있으면 033-250-7161 으로 연락주시:<br>natcholaj = reges search (teras) Wd(3)-(PCnum) Wd(3)-Wd(4)<br>natcholaj = reges search (teras) Wd(3)-(PCnum) Wd(3)-Wd(4)<br>mea.code = matcholaj group (*srea*)<br>um = matcholaj group (*srea*) | 비 바랍니다.*<br>)                                                                |                                    |            |

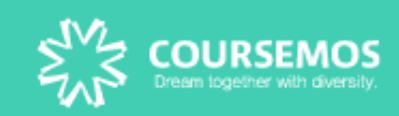